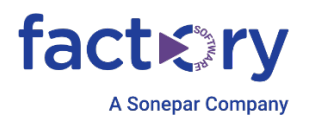

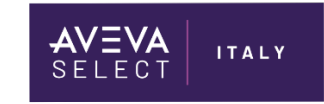

# Licenze AVEVA Edge 2023 R2

Technical Note 053 - REV.1

31/03/2025

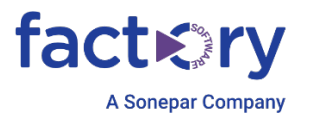

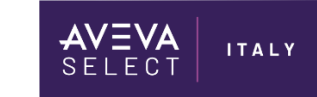

# RIEPILOGO

- Quali licenze consignment sono compatibili con AVEVA Edge 2023 R2?
- Come posso ottenere una licenza demo per AVEVA Edge 2023 R2?
- Come posso passare dal tipo da AEL al licensing SoftKey/Hardkey?

## AMBIENTE

• AVEVA Edge 2023 R2

### AVEVA Edge Licenze Consignment

AVEVA Edge 2023 R2 è ora incluso nelle seguenti licenze consignment e verrà abilitato automaticamente all'attivazione di una di queste licenze:

- 1. AVEVA AdvDev Studio 2023 R2 Unlim, Internal Demo Consignment, Flex (AdvStd-47-P-231)
- 2. AVEVA AdvDev Studio 2023 R2 Unlim, Subscrip Demo Consignment, Flex (AdvStd-45-P-231)
- 3. AVEVA Dev Studio 2023 R2 Unlimited, Subscrip Demo Consignment, Flex (DevStd-36-P-231)
- 4. AVEVA AdvDev Studio 2023 R2 Unlimited, Subscrip Demo Consignment (AdvStd-31-P-231)
- 5. AVEVA Dev Studio 2023 R2 Unlimited, Subscrip Demo Consignment (DevStd-31-P-231)
- 6. AVEVA Dev Studio 2023 R2 Unlimited, Single Demo Consignment (DevStd-34-P-231)

Queste licenze devono essere attivate utilizzando un server AVEVA Enterprise Licensing locale o remoto. Assicurarsi che l'opzione AVEVA Enterprise Licensing sia abilitata durante l'installazione di AVEVA Edge 2023 R2 per rendere il prodotto compatibile con queste licenze.

Le licenze consignment per AVEVA Edge 2023 R2 sono disponibili anche come licenze Softkey:

- 1. AVEVA Edge 2023 R2 STUDIO (DEV) UNLIMITED Consignment for SI (EDGEDS-13-P-231)
- 2. AVEVA Edge 2023 R2 STUDIO (DEV) UNLIMITED Consignment for OEM (EDGEDO-13-P-231)

Queste licenze devono essere attivate utilizzando il portale di attivazione per le <u>licenze AVEVA Edge</u>. Per l'attivazione, inserire il serial number della licenza (disponibile nel certificato di licenza) e l'identificatore hardware per generare un codice di attivazione.

#### AVEVA Edge Licenze Demo

Le licenze demo per AVEVA Edge 2023 R2 possono essere ottenute attivando una delle seguenti licenze:

- AVEVA AdvDev Studio 2023 R2 Unlimited, 30-day Demo Consignment, Flex (AdvStd-46-P-231)
- AVEVA AdvDev Studio 2023 R2 Unlimited, 30day Demo Consign (AdvStd-35-P-231)

Questa licenza demo deve essere attivata anche utilizzando un server AVEVA Enterprise Licensing locale o remoto. Assicurarsi che l'opzione AVEVA Enterprise Licensing sia abilitata durante l'installazione di AVEVA Edge 2023 R2 per garantire la compatibilità con la licenza.

#### AVEVA Edge: componente delle licenze AEL

Alcune varianti delle licenze AEL descritte in questo articolo potrebbero anche attivare AVEVA Edge. Per confermare che la licenza basata su AEL è abilitata all'attivazione di AVEVA Edge, attivare la licenza utilizzando AVEVA Enterprise License Manager e controllare l'utilizzo della licenza appena attivata nella tab 'Usage Summary'. Se è presente nell'elenco una funzione chiamata "edge-groupdevrun10000000" come mostrato nell'immagine qui sotto, allora la licenza AEL può essere utilizzata per attivare AVEVA Edge.

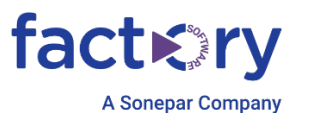

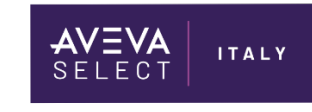

License Summary Usage Details Device Reservation User Reservation Usage Summary Feature Part Number License Type Version edge-groupdevrun 10000000 DevStd-36-P-231 2023 R2 (23.1) Server historian-groupEnt500K DevStd-36-P-231 Server 2023 R2 (23.1) DevStd-36-P-231 Client 2023 R2 (23.1) historian-i-client

**N.B.** Se compare il popup "License Not Found!" e Aveva Edge Studio parte in Demo Mode, nonostante il configurator punta al license server corretto e la licenza sul License Manager risulta attiva, è necessario settare il **Target System** del progetto su AVEVA Enterprise, anche sull'applicazione PCDemo di default:

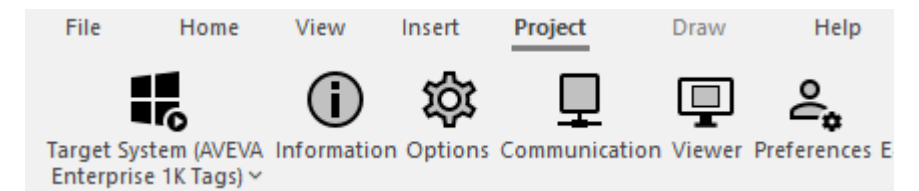

## Abilitazione AEL o SoftKey/HardKey

E' possibile comunque utilizzare le licenze softkey come in passato, e passare da un tipo di licenza all'altro (AEL Licensing o SoftKey/HardKey) utilizzando la voce [AELLicense] nel file ProgramSettings.ini nella cartella Bin di Aveva Edge 2023.

La tipologia di **AEL** è **abilitata di default** all'installazione del software. Per disabilitare le licenze AEL su AVEVA Edge, si deve procedere nel seguente modo:

- 1. Arrestare e chiudere qualsiasi istanza di AVEVA Edge.
- 2. Aprire il file "ProgramsSettings.ini" con un editor di testo in modalità amministratore.
- 3. Individuare la voce seguente, modificando il valore Enabled da 1 a 0.

[AELLicense] Enabled=1

La voce sopra dovrebbe cambiare in:

[AELLicense] Enabled=0

- 4. Salvare e chiudere il file.
- 5. Riavviare AVEVA Edge e aprire come amministratore.

Con la voce < Enabled=0> sarà possibile utilizzare license Softkey o Hardkey.

#### Referenze

• Knowledge Base TA 000038016